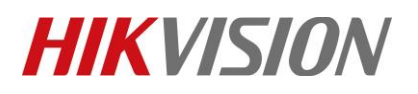

| Title:   | DS-PWA32 How to Add Wireless output Expander and | Version: | v1.0 | Date: | 05/09/2019 |
|----------|--------------------------------------------------|----------|------|-------|------------|
|          | Configure                                        |          |      |       |            |
| Product: | AX Series Wireless Security Control Panel        |          |      | Page: | 1 of 5     |

#### Preparation

- 1. AX Series Wireless Security Control Panel, V1.0.2 or above
- 2. iVMS-4200 client: 2.8.2.2

### How to configure Alarm triggered Pop-out Image

1. Add the Hub to iVMS-4200

## Use Port: 80

| File System View Tool Help                                                                                                    |                                        | 📥 iVMS-4200                                                    | admin 🏵 🕮 🛗 21:00:45  | ≜ _ = ×                                     |
|----------------------------------------------------------------------------------------------------|----------------------------------------|----------------------------------------------------------------|-----------------------|---------------------------------------------|
| 📲 Control Panel 🛛 遵 Alan                                                                                                    | m Event 🛛 🚔                            | Device Management                                              |                       |                                             |
| 🚥 Device 🖬 Group                                                                                                    |                                        |                                                                |                       |                                             |
| Device Type                                                                                                    |                                        | Modify                                                         | ×                     | Refresh All                                 |
| <ul> <li>Hikvision Device</li> <li>Cloud P2P Device</li> <li>Upgrade Server</li> <li>Add New Device Type</li> </ul>                                        | Adding Mode:<br>IP/Domain<br>IP Server | IP Segment     Cloud P2P     HiDDNS     Batch Import Nickname: | EHome     Serial Port | Filter<br>Secu<br>RC4 Wea<br>03C Wea<br>003 |
|                                                                                                    |                                        | Address: Transmission Encryption (T Port:                      | 80                    | CHQ<br>001 Wea                              |
|                                                                                                    |                                        | User Name:<br>Password:<br>Synchronize Device Time             | admin                 | 0872                                        |
|                                                                                                    |                                        |                                                                |                       | ery 60s                                     |
| Hikvision Device: Encoding<br>Device/Door Station/Decoder/<br>Storage Server/Indoor Station/<br>Master Station/Security Control<br>Panel/Access Controller | 1                                      | )                                                              | Modify Cancel         | Device                                      |

2. Open Event Management

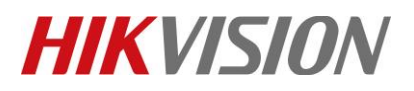

| Title:      | DS-PWA32 How to Add Wi<br>Configure                                                                               | reless output Expander and Version                                                                          | : v1.0                                                                                     | Date:               | 05/09/2019 |
|-------------|----------------------------------------------------------------------------------------------------|----------------------------------------------------------------------------------------------------|--------------------------------------------------------------------------------------------|---------------------|------------|
| Product:    | AX Series Wireless Security                                                                                       | y Control Panel                                                                                             |                                                                                            | Page:               | 2 of 5     |
| File System | m View Tool Help                                                                                                  | iVMS-4200                                                                                                   | admin 😧 💷 🔐 15:00:4                                                                        | 40 🔒 💶 🗖            | ×          |
|             | Control Panel                                                                                                    | 🍟 Event Management 💆 Device Management                                                                      |                                                                                            |                     |            |
| Opera       | ition and Control                                                                                                 |                                                                                                    |                                                                                            |                     |            |
| <b>E</b>    | Main View<br>Viewing live video, controlling PTZ functionality and<br>setting image parameters.                   | Searching the record files and playback.                                                                    | Security Control Panel<br>Controlling and monitoring the zone a<br>security control panel. | nd partition of the |            |
| Į           | Real-time Alarm<br>Acknowledging real-time alarms of security control<br>panels, and searching the alarm details. | Alarm Event<br>Displaying the Alarm and Event Information.                                                  | E-map<br>Adding, modifying, deleting, and bar<br>E-map.                                    | sic operations of   |            |
|             |                                                                                                    | • •                                                                                                    |                                                                                            |                     |            |
| Mainte      | enance and Management                                                                                             |                                                                                                    |                                                                                            |                     |            |
| 4           | Device Management<br>Adding, editing and deleting the devices and groups.                                         | Event Management<br>Configuring the alarm, exception parameters and the<br>linkage actions for the devices. | Storage Schedule<br>Configuring the storage schedule an<br>parameters.                     | nd related          |            |
| 2           | Account Management<br>Adding, deleting users and assigning the permissions.                                       | Log Search<br>Searching, viewing and backing up local and remote<br>logs.                                   | System Configuration<br>Configuring general parameters.                                    |                     |            |
|             |                                                                                                    |                                                                                                    |                                                                                            |                     |            |
| <u>()</u> • | 🛃 🌵 CID Alarm                                                                                                    |                                                                                                    |                                                                                            | * =                 | *          |

## 3. Configure Event Management

- 1) Select Zone Event.
- 2) Select Panel zone which you need link to camera.
- 3) Choose the camera.
- 4) Enable the Alarm Triggered Pop-out Image.
- 5) Click save.

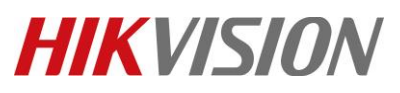

| Title:   | DS-PWA32 How to Add Wireless output Expander and Configure | Version: | v1.0 | Date: | 05/09/2019 |
|----------|------------------------------------------------------------|----------|------|-------|------------|
| Product: | AX Series Wireless Security Control Panel                  |          |      | Page: | 3 of 5     |
|          |                                                            |          |      |       |            |

| Camera Event 🦺 Alarm Input 🗔 Exo                      | eption Zone Event 🔳 A | ccess Control Event 🤼 Access Control Alarm Input 🔜 Even | t Card Linkage 📰 Cross-Device Linkage 📰 Pyronix Control Panel |
|-------------------------------------------------------|-----------------------|---------------------------------------------------------|---------------------------------------------------------------|
| earch                                                 | Zone Name:            | Zone 1                                                  |                                                               |
| <ul> <li>192.168.1.133</li> <li>10.9.98.36</li> </ul> | Zone Type:            | Instant defense                                         | Trigger Camera:                                               |
| 192.168.1.153                                         | Relay1                | Alarm Whistle1                                          | Search                                                        |
| <ul> <li>10.9.98.32</li> <li>10.9.98.23</li> </ul>    | Relay2                |                                                         | All                                                           |
| 10.9.98.136                                           | Relay4                |                                                         | - V 🔄 192.168.1.133                                           |
| Cone 1 10.9.98.39                                     | Relay5                |                                                         | Camera1_192.168.1.133     10.9.98.36                          |
| Zone 2_10.9.98.39                                     | Relay7                |                                                         | □ <u></u> 192.168.1.153 3                                     |
| Zone 3_10.9.98.39                                     | Relay8                | Trigger Client Action                                   | 0.9.98.32                                                     |
| Zone 4_10.9.98.39                                     | Relay10               | Audible Warning CID Alarm So                            | und v 10.9.98.136                                             |
| 🕍 Zone 6_10.9.98.39                                   | Relay11               | Email Linkage     Alarm Triggered Po                    | 📄 🔄 10.9.98.39                                                |
| Zone 7_10.9.98.39                                     | Relay12               | Alarm on E-map                                          | 192.0.0.66                                                    |
| Zone 9_10.9.98.39                                     | Relay14               |                                                         |                                                               |
| 7one 10 10 9 98 39                                    | Relay15               |                                                         |                                                               |

#### 4. Result test

- 1) Trigger the zone 1.
- 2) You can see the Pop-out Image---Alarm information, as below.

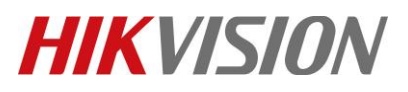

| Title:   | DS-PWA32 How to Add Wireless output Expander and | Version: | v1.0 | Date: | 05/09/2019 |
|----------|--------------------------------------------------|----------|------|-------|------------|
|          | Configure                                        |          |      |       |            |
| Product: | AX Series Wireless Security Control Panel        |          |      | Page: | 4 of 5     |
|          |                                                  |          |      |       |            |

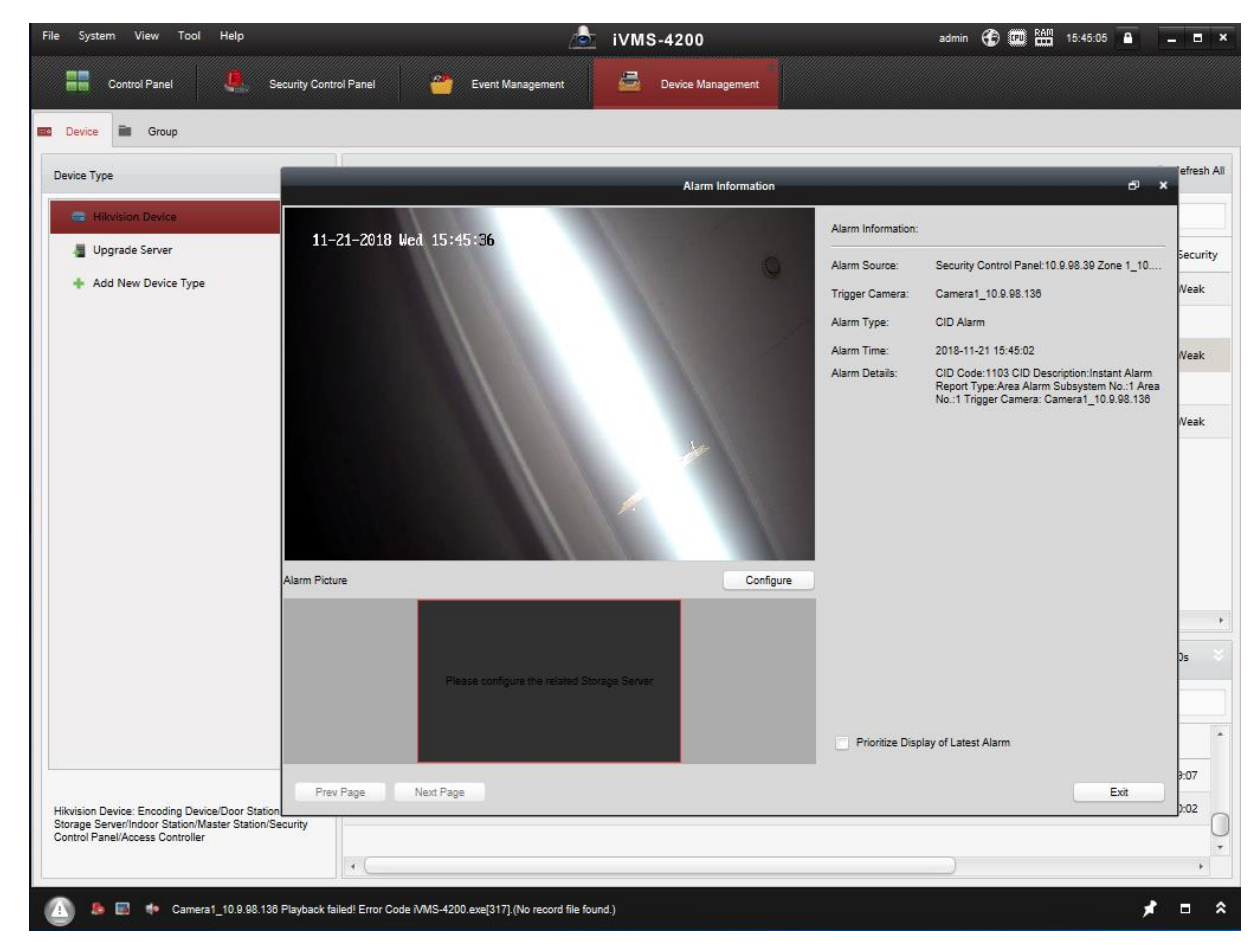

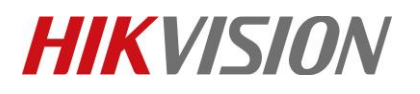

| Title:   | DS-PWA32 How to Add Wireless output Expander and | Version: | v1.0 | Date: | 05/09/2019 |
|----------|--------------------------------------------------|----------|------|-------|------------|
|          | Configure                                        |          |      |       |            |
| Product: | AX Series Wireless Security Control Panel        |          |      |       | 5 of 5     |

# First Choice for Security Professionals HIKVISION Technical Support